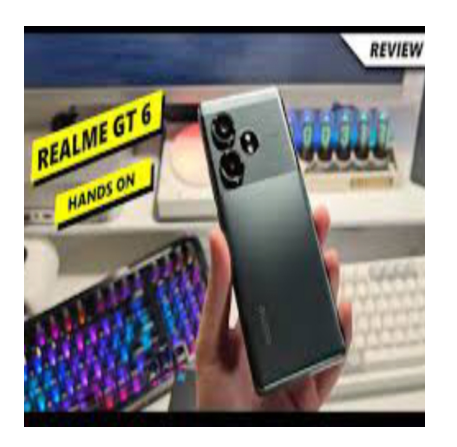

Bersihkan Memori HP Realme C2 Anda dengan Mudah, Dijamin ...

# Keterangan

Bersihkan Memori HP Realme C2 Anda dengan Mudah, Dijamin ... Memori HP yang penuh, dapat membuat performa Realme C2 menjadi lambat dan tidak nyaman digunakan.

Untungnya, ada beberapa cara mudah untuk membersihkan memori HP Anda dan membuatnya kembali lega.

Berikut admin sajikan beberapa langkah cara membersihkan memori HP dan membuatnya lega.

Baca juga: <u>Realme GT 6 Resmi Meluncur di Indonesia, Performa Flagship dan Fitur Al Harga</u> <u>Rp7 Jutaan</u>

# Bersihkan Memori HP Realme C2 Anda dengan Mudah, Dijamin

• • •

# Cara membersihkan memori HP

# 1. Hapus Aplikasi jarang digunakan

Langkah pertama adalah menghapus aplikasi yang sudah tidak Anda gunakan lagi. Buka menu Pengaturan > Aplikasi > Daftar Aplikasi.

Pilih aplikasi yang ingin dihapus, kemudian ketuk Copot pemasangan. Ulangi langkah ini untuk aplikasi lain yang ingin Anda hapus.

# Baca juga: Cara Mengatasi HP Lupa PIN: 10 Trik Kreatif untuk Buka Kunci HP

# 2. Bersihkan File Cache

File cache dapat menumpuk seiring waktu dan memakan ruang penyimpanan yang berharga.

Untuk membersihkannya, buka menu Pengaturan > Penyimpanan > Penyimpanan Lainnya. Ketuk Cache Aplikasi dan pilih Hapus Data Cache.

# 3. Pindahkan File ke Kartu Memori Eksternal

Jika Anda memiliki kartu memori eksternal, Anda dapat memindahkan file-file besar seperti foto, video, dan musik ke kartu tersebut. Hal ini akan membebaskan ruang penyimpanan internal HP Anda.

## 4. Gunakan Aplikasi Pembersih Memori

Ada banyak aplikasi pembersih memori yang tersedia di Google Play Store.

Aplikasi ini dapat membantu Anda membersihkan file sampah, cache, dan data aplikasi yang tidak perlu.

# Baca juga: Cara Membersihkan Memori HP Realme C2 dengan Mudah, Lancar Responsif

Beberapa aplikasi pembersih memori yang populer antara lain Clean Master, SD Maid, dan CCleaner.

#### 5. Reset Pabrik

Jika semua cara di atas telah dilakukan tetapi memori HP Anda masih penuh, Anda dapat melakukan reset pabrik.

Cara ini akan menghapus semua data dan pengaturan pada HP Anda, jadi pastikan Anda telah membackup data penting terlebih dahulu.

Untuk melakukan reset pabrik, buka menu Pengaturan > Sistem > Reset Opsi > Hapus Semua Data (Reset Pabrik).

## Tips tambahan

Hindari mengunduh file dari sumber yang tidak terpercaya karena dapat mengandung malware yang dapat memakan ruang penyimpanan dan membuat HP Anda menjadi lambat.

## Baca juga: 5 Cara Mengembalikan Kontak WhatsApp Hilang atau Terhapus

Gunakan aplikasi versi Lite jika tersedia. Aplikasi Lite biasanya memiliki ukuran yang lebih kecil dan tidak memakan banyak ruang penyimpanan.

Hapus foto dan video yang sudah tidak Anda perlukan lagi.

Gunakan cloud storage untuk menyimpan file-file penting Anda, seperti foto, video, dan dokumen.

Dengan mengikuti langkah-langkah di atas, Anda dapat membersihkan memori HP Realme C2 Anda dan membuatnya kembali lega.

Catatan:

Langkah-langkah di atas mungkin sedikit berbeda untuk Realme C2 dengan versi Android yang berbeda.

Pastikan Anda selalu menggunakan versi terbaru dari aplikasi dan sistem operasi Android untuk mendapatkan performa terbaik dari HP Anda. Semoga membantu!

## Kategori

1. BISNIS

## Tags

- 1. Bersihkan Memori HP Realme C2
- 2. Cara Bersihkan Memori HP Realme C2
- 3. HP
- 4. HP Realme C2
- 5. Memori HP
- 6. Memori HP Realme C2

## **Tanggal Dibuat**

23 Juni 2024 Penulis pakguru2022

default watermark